This user guide is for a new OGIMS administrator to register and obtain administrative access to their operator in OGIMS.

Registering a new administrator. Navigate to <u>https://ogims.public.occ.ok.gov/</u>

Step 1: Begin the process by clicking on the <u>"Sign up now"</u> link.

| Sign in with your email address |
|---------------------------------|
| Sign in with your email address |
| Sign in with your email address |
|                                 |
| Email Address                   |
| Password                        |
| Forgot your password?           |
| Sign in                         |
|                                 |
|                                 |

(Note: Do not attempt to register two separate users or administrators on the same computer. Only one user access per computer.)

#### Step 2:

- 1. Add your email address.
- 2. Click "Send Verification code"
- 3. DO NOT CLOSE THE "USER DETAILS" window to obtain the verification code from your email. Obtaining your email must be performed through a separate tab or browser.

| < Cancel                                              |  |
|-------------------------------------------------------|--|
| Email Address * Send verification code New Password * |  |
| Confirm New Password * Given Name *                   |  |
| Surname *                                             |  |

#### Step 3:

1. Enter the 'Verification Code" from your email then click 'Verify Code'

| Cancel                                                                                |
|---------------------------------------------------------------------------------------|
| User Details                                                                          |
| Verification code has been sent to your inbox. Please copy it to the input box below. |
| merino_ogims@outlook.com *                                                            |
| Verification Code *                                                                   |
| Verify code Send new code                                                             |

**Step 4:** Once you have Verified Code you will be able to enter in a Password, Confirm Password, First Name (Given Name), and Last Name (Surname) then click 'Create'

| Cancel                                                                                |    |
|---------------------------------------------------------------------------------------|----|
| User Details                                                                          |    |
| Verification code has been sent to your inbox. Please copy it to the input box below. |    |
| test@test.com *                                                                       |    |
| Verification Code *                                                                   |    |
| Verify code Send new code                                                             |    |
| New Password *                                                                        |    |
| Confirm New Password *                                                                | r. |
| Given Name *                                                                          | ,  |
| Surname *                                                                             | r  |
| Create                                                                                |    |

## \*\*\*DO NOT CLICK REGISTER A NEW OPERATOR IF YOU ALREADY HAVE AN OPERATOR NUMBER, PLEASE SEE NEXT STEP BELOW

#### Step 5:

- 1. Once logged in to OGIMS click "Request Access" on the left-hand side
- 2. Under "Entity Admin Pin" type in the PIN number from a PIN Letter that was emailed to the operator on 7/25/23.
  - PIN numbers are not assigned to an individual or email address. PIN numbers are assigned to an operator.
    - The operator can have multiple administrators. Each Administrator is required to register separatory using Steps 1 through 4. The same PIN number is used by each administrator in Step 5.
    - Do not share PIN numbers with individuals you do not want to have administrative access to the operator in OGIMS. Operators should maintain protection and security of provided PIN numbers.
- If the PIN number does not give you access to the operator or you have lost your PIN number, contact <u>OGIMS@occ.ok.gov</u> to obtain a new PIN.
  - PINS will only be issued to the email address that was provided on the most recent 1006B.
  - An updated 1006B form is required if the operator elects to send the PIN letter to a different email address. If the operator elects to issue a PIN number to a different email, the Surety Division requires an updated 1006B form with the updated email address included.

#### 3. Click Submit

| OGIMS <sup>Oil &amp; Gas Information</sup><br>Management System                                                                                                    | = <                                                                                                    |
|----------------------------------------------------------------------------------------------------|----------------------------------------------------------------------------------------------------|
| Image: Constraint of the second second s | My Dashboard / Request Access to Operator  Entity Admin Pin Enter Entity Pin if you are the administrator  Search Operators To begin a for please search for the operator you wish access to. |
| Main<br>My Dashboard<br>Forms<br>MOEA Search<br>MoEA Search<br>Momin<br>Request Access                                                                                                    | Search Name/Operator Number      Assistance with OGIMS is available from 8:00 a.m. to 4:30 p.m. Monday - Friday, except for legal holidays. Please call,                                      |

Step 6: Accessing operator once approved.

- 1. Enter My Dashboard on left-hand side of screen.
- 2. Select operator from the drop-down list under My Operators

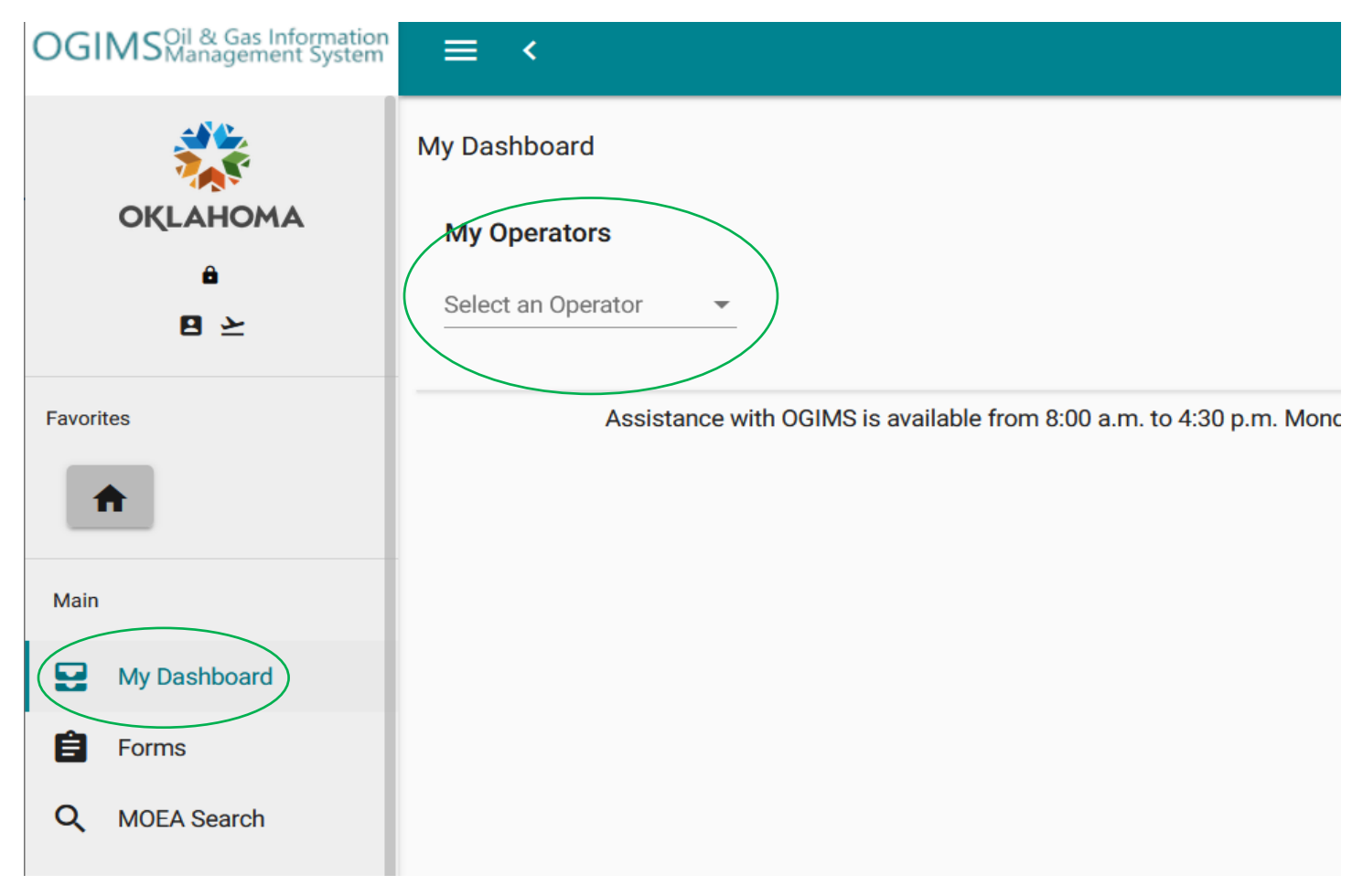

# **Adding New Users to Operators in OGIMS**

Two options for new users to obtain access to an operator in OGIMS.

#### Option 1 –

**Step 1**: User request access to the operator. User must complete Steps 1 through 6 using the New User Access Request OGIMS guide. (The user must complete these steps. The admin cannot complete these security steps for the user.)

Step 2: Pending Access Requests

Request for access by users made in Step 1 appear in the Pending Access Request section of the Admin Panel.

- 1. Access the Admin Panel
- 2. The user request appears in the Pending Access Request section.
- 3. View or reject user access request.

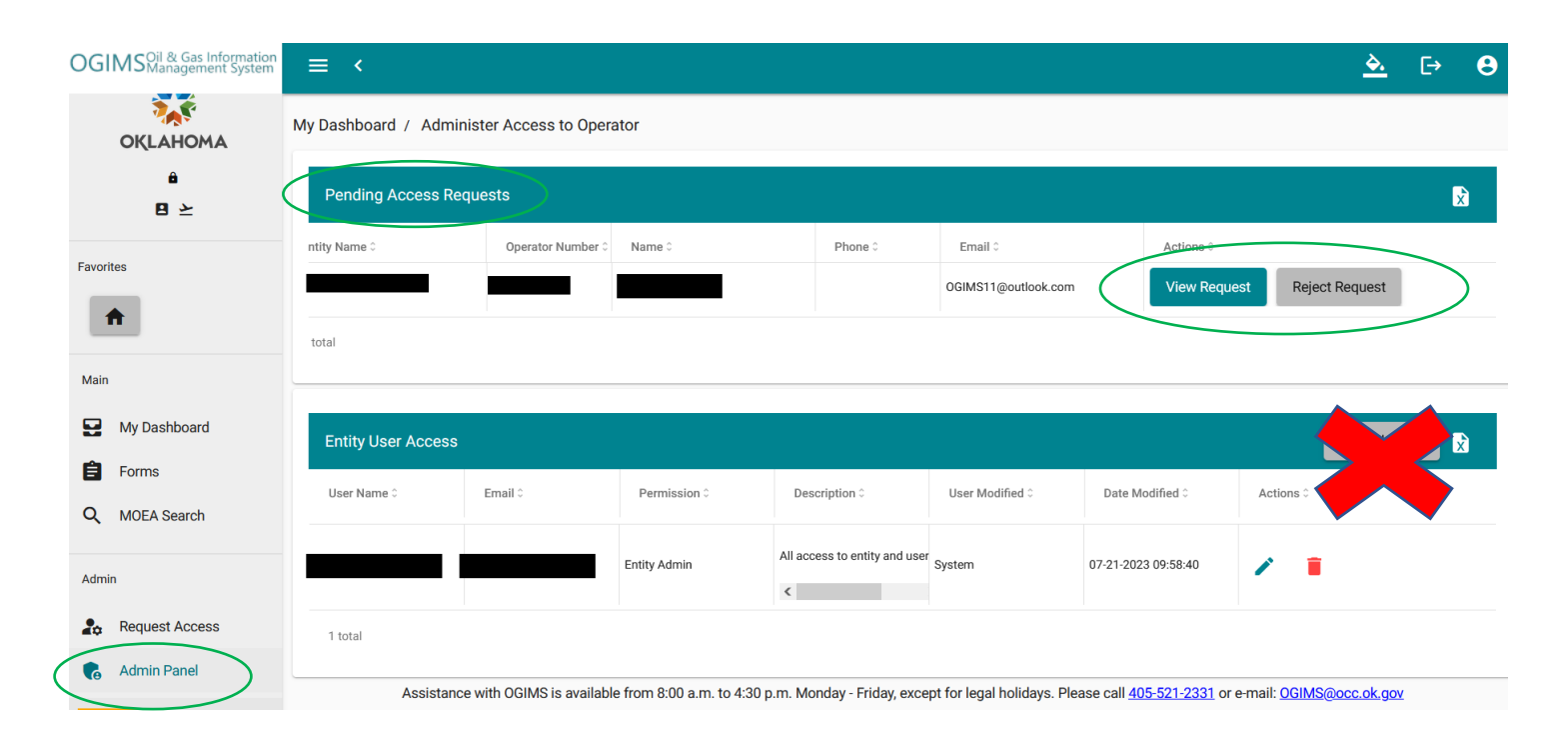

### Step 3:

- 1. Review access request.
- 2. If needed, change or modify access request by checking or unchecking boxes.
- 3. Select action on request:
  - Cancel Voids the request
  - Save Accepts the request
  - Reject Request Rejects the request

(To back out of screen without selecting one of the options, click on the Admin Panel at lower left of screen.)

| OGIMSOil & Gas Information<br>Management System | ≡ <                                                                                               |                                                    |          | <u>ک</u> ( | E→       | 8     |  |  |
|-------------------------------------------------|---------------------------------------------------------------------------------------------------|----------------------------------------------------|----------|------------|----------|-------|--|--|
| OKLAHOMA                                        | My Dashboard / Review Access to Operator                                                          |                                                    |          |            |          |       |  |  |
| ê<br>B ≽                                        | Important: Changes to access will not be effective until the requesting user logs out and back in |                                                    |          |            |          |       |  |  |
| Favorites                                       | Is requesting access to (Operator Number:2<br>Phone: Email: OGIMS11@outlook.com                   |                                                    |          |            |          |       |  |  |
| <b>n</b>                                        | Requestor Note:<br>This is anything that is typed in the Notes section of Request Access.         |                                                    |          |            |          |       |  |  |
| Main                                            | Status 0                                                                                          | Role 0                                             | Module 0 |            |          |       |  |  |
| My Dashboard                                    | Requested                                                                                         | MOEA View: View Moea related site material         | MOEA     |            |          |       |  |  |
| Forms                                           | Requested                                                                                         | Surety Manage: Input and view various surety forms | Surety   |            |          |       |  |  |
| Q MOEA Search                                   |                                                                                                   | Surety View: View Surety related site material     | Surety   |            |          |       |  |  |
| Admin                                           |                                                                                                   | MOEA Manage: Input and view various Moea forms     | MOEA     |            |          |       |  |  |
| Request Access                                  | 2 selected / 4 total                                                                              |                                                    |          |            |          |       |  |  |
| ddmin Panel                                     |                                                                                                   |                                                    | 🚫 Cancel | Save Rej   | eject Re | quest |  |  |

# New Admin Access Request Guide - OGIMS

### Option 2 –

**Step 1**: User request access to the operator. User must complete Steps 1 through 4 using the New User Access Request OGIMS guide. (The user must complete these steps. The admin cannot complete these security steps for them.)

#### Step 2: Entity User Access

- 1. Access the Admin Panel
- 2. Select the "Add User" under the Entity User Access

| OGIMS <sup>Oil</sup> & Gas Information<br>Management System | ≡ <                |                           |                           |                               |                             |                                      | <u> </u>                    | E→   | 8 |
|-------------------------------------------------------------|--------------------|---------------------------|---------------------------|-------------------------------|-----------------------------|--------------------------------------|-----------------------------|------|---|
| OKLAHOMA                                                    | My Dashboard / Adm | ninister Access to Oper   | ator                      |                               |                             |                                      |                             |      |   |
| ث<br>2 ک                                                    | Pending s R        |                           |                           |                               |                             |                                      |                             |      | × |
| True da a                                                   | ntity Name ≎       | Operator Number 0         | Name 0                    | Phone 0                       | Email 0                     | Actions 0                            |                             |      |   |
| Favorites                                                   |                    |                           |                           |                               | OGIMS11@outlook.com         | View Request                         | Reject Request              |      |   |
|                                                             | total              |                           |                           |                               |                             |                                      |                             |      |   |
| Main                                                        | ļ                  |                           |                           |                               |                             |                                      |                             |      |   |
| My Dashboard                                                | Entity User Acces  | s                         |                           |                               |                             |                                      | + <b>_</b> Add (            | lser | × |
| Forms                                                       | Linex Name A       | Email A                   | Darmingian ^              | Description ^                 | Lines Medified ^            | Date Medified 6                      | ations ^                    |      |   |
| Q MOEA Search                                               | User Name 🤟        | Email ~                   | Permission -              | Description -                 | User Mounied -              | Date Modified - A                    |                             |      |   |
| Admin                                                       |                    |                           | Entity Admin              | All access to entity and user | System                      | 07-21-2023 09:58:40                  | •                           |      |   |
| Request Access                                              | 1 total            |                           |                           |                               |                             |                                      |                             |      |   |
| C Admin Panel                                               | Assista            | nce with OGIMS is availab | le from 8:00 a.m. to 4:30 | p.m. Monday - Friday, excep   | ot for legal holidays. Plea | ase call <u>405-521-2331</u> or e-ma | il: <u>OGIMS@occ.ok.gov</u> | !    |   |

# New Admin Access Request Guide - OGIMS

#### Step 3:

- 1. Enter the user email address in the "User Name" section. (NOTE: The user must have completed Steps 1 through 4 of the New User Guide and the email must match the users registered email to populate.)
- 2. Select the modules the admin is granting the user access to by selecting each applicable box.
- 3. Click submit.
- 4. Notify the user they have access to OGIMS and the user can proceed to Step 8 in the New User Access Request OGIMS guide to access the operator.

| Add a new user to entity                             |          | ×      |
|------------------------------------------------------|----------|--------|
| User must already be registered in OGIMS User Name * |          |        |
| User Name is <b>required</b>                         |          |        |
| Role 0                                               | Module 0 |        |
| Surety View: View Surety related site material       | Surety   |        |
| Surety Manage: Input and view various surety forms   | Surety   |        |
| MOEA View: View Moea related site material           | MOEA     |        |
| MOEA Manage: Input and view various Moea forms       | MOEA     |        |
| 0 selected / 4 total                                 |          |        |
|                                                      |          | Submit |

### Entity User Access

• Edit or Delete Current Users

| OGIMS <sup>Oil &amp; Gas Information</sup> | ≡ <                  |                          |                             |                               |                             |                                   | <u> </u>                       | €    | 8 |
|--------------------------------------------|----------------------|--------------------------|-----------------------------|-------------------------------|-----------------------------|-----------------------------------|--------------------------------|------|---|
| OKLAHOMA                                   | My Dashboard / Admir | ister Access to Oper     | ator                        |                               |                             |                                   |                                |      |   |
| ê<br>B ک                                   | Pending Access Red   | quests                   |                             |                               |                             |                                   |                                |      | X |
|                                            | ntity Name 0         | Operator Number 0        | Name 0                      | Phone 0                       | Email 0                     | Actions 0                         |                                |      |   |
| Favorites                                  |                      |                          | 1                           |                               | OGIMS11@outlook.com         | View Reque                        | st Reject Request              |      |   |
|                                            | total                |                          |                             |                               |                             |                                   |                                |      |   |
| Main                                       |                      |                          |                             |                               |                             |                                   |                                |      |   |
| My Dashboard                               | Entity User Access   |                          |                             |                               |                             |                                   | + <u>•</u> Add                 | User | × |
| E Forms                                    | User Name 0          | Email 0                  | Permission 0                | Description 0                 | User Modified 0             | Date Modified 0                   | Actions 0                      |      |   |
| Q MOEA Search                              |                      |                          |                             |                               |                             |                                   | $\frown$                       |      |   |
| Admin                                      |                      |                          | Entity Admin                | All access to entity and user | System                      | 07-21-2023 09:58:40               |                                |      |   |
| Request Access                             | 1 total              |                          |                             |                               |                             |                                   |                                |      |   |
| G Admin Panel                              |                      |                          |                             |                               |                             |                                   |                                |      |   |
|                                            | Assistance           | e with OGIMS is availabl | le from 8:00 a.m. to 4:30 p | o.m. Monday - Friday, excep   | ot for legal holidays. Plea | ase call <u>405-521-2331</u> or e | -mail: <u>OGIMS@occ.ok.g</u> c | V    |   |